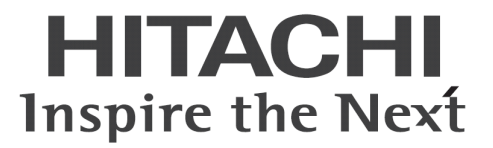

# ConsoleDA Agent For Server インストールガイド

マニュアルはよく読み、大切に保管してください。 製品を使用する前に、安全上の指示をよく読み、十分理解してください。 このマニュアルは、いつでも参照できるよう、手近な所に保管してください。

# -目次-

| 1 ( | ConsoleDA Agent For Server インストールの前に | 1   |
|-----|--------------------------------------|-----|
| 1-1 | 注意事項                                 | .1  |
| 1-2 | 2 .NET Framework3.5 のインストール          | .1  |
| 2 0 | ConsoleDA Agent For Server のインストール   | 5   |
| 2-1 | インストール                               | . 5 |
| 2-2 | ・サイレントインストール                         | .8  |
| з с | ConsoleDA Agent For Server のアンインストール | 9   |
| 3-1 | アンインストール                             | .9  |
| 3-2 | ・ サイレントアンインストール                      | 10  |
| 4 ¥ | 環境設定ファイル1                            | 1   |

重要なお知らせ(注意事項)

- 本書をよくお読みになってから、製品をご使用ください。
- 本書の内容は、将来予告なしに変更される場合があります。
- 本書の内容の一部、または全てを無断で転載することを禁止します。

Copyright  $\ensuremath{\mathbb{C}}$  Hitachi, Ltd. 2013 all rights reserved.

他社製品の登録商標および商標についてのお知らせ

- Microsoft、Windows、Windows Server、Windows Vista、SQL Server は米国 Microsoft Corporationの米国およびその他の国に おける登録商標または商標です。
- Windows®の正式名称は、Microsoft® Windows® Operating System です。
- その他、会社名、各製品名は、各社の商標または登録商標です。

以下、説明用画面は全て Windows Server® 2008 R2 上で実行したときのイメージです。

# 1 ConsoleDA Agent For Server インストールの前に

#### 1-1 注意事項

- 本セットアッププログラムはサーバブレードにインストールしてください。
- セットアッププログラムでインストールされるプログラムは、下記以外での動作を保証しておりません。
  - Windows Server® 2012
  - Windows Server® 2008 R2 SP1
  - Windows Server® 2008 SP2 32bit
  - Windows Server® 2003 R2 SP2 32bit
  - Windows Server® 2003 SP2
- ConsoleDA Agent For Server のインストールを実行するには、インストールするサーバブレードに管理者権限を持つユーザー でログオンしてください。
- 本ソフトウェアは、サーバブレードの動作 OS 環境が工場プレインストールまたは「Product Recovery DVD」DVD-ROMを使用 して構築した OS 環境での使用を前提としています。それ以外でご使用される場合は動作保証外となりますが、「Drivers DVD」DVD-ROMに含まれる「IPMIドライバ」や「bd ハードウェアモニタ」ソフトウェアをOSにインストールしていただく必要があ ります。

#### 1-2 .NET Framework3.5 のインストール

インストールするサーバの環境によっては、下記要件のインストール画面が表示される場合があります。これらの画面が表示された場合は、「インストール」をクリックして要件のインストールを行ってください。

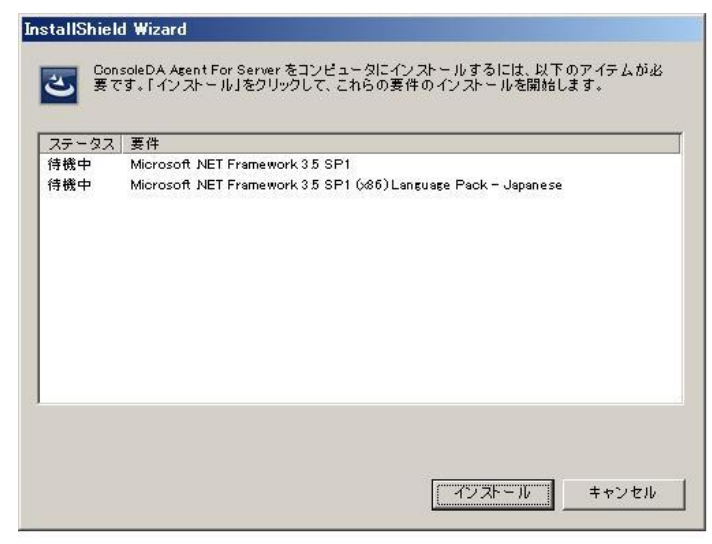

#### <Windows Server® 2008 R2 SP1 の場合>

.NET Framework 3.5 を手動でインストールする必要があります。次の手順にしたがって.NET Framework 3.5 をインストールしてください。

1. サーバマネージャを起動してください。

2. 左メニューから[機能]を選択し、右にある[機能の追加]を選択してください。

| 14.サーバー マネージャー                                                                                 |                                                  | _ <b>_ _</b> ×                                                                                                  |
|------------------------------------------------------------------------------------------------|--------------------------------------------------|----------------------------------------------------------------------------------------------------|
| ファイル(E) 操作(A) 表示(V) ヘル                                                                         | 17(H)                                            |                                                                                                    |
| 🗢 🔿 🙎 🔂                                                                                        |                                                  |                                                                                                    |
| サーバーマネージャー (CBSV-WS0<br>● ??車]<br>● #E25F<br>● #E25F<br>● #################################### | 装合<br>このサーバーにインストールされている機能の状態を表示し、機能を追加または削除します。 |                                                                                                    |
|                                                                                                | ○ 機能の概要                                          | 👔 機能の概要ヘルプ                                                                                                    |
|                                                                                                | <ul> <li>(へ) 繊維: 0/41 (個をインストール済み)</li> </ul>    | - 現業能の通知<br>- 現業能の通知<br>- 現能の所明余                                                                                |
| × >                                                                                            | 最終更新日:今日 1340 更新間隔の設定                            | ees - دور مراجع المراجع المراجع المراجع المراجع المراجع المراجع المراجع المراجع المراجع المراجع المراجع المراجع |
| ,<br>_                                                                                         |                                                  | 💐 A 般 🧇 🔹 🚱 Kana                                                                                                |

 画面最上の[.NET Framework 3.5.1 の機能]の[+]を選択し、「.NET Framework3.5.1」のチェックボックスにチェックし、[次へ(N)>]を クリックしてください。

| 機能の追加ウィザード                    |                                       | x                                                                                                    |
|-------------------------------|---------------------------------------|----------------------------------------------------------------------------------------------------|
| 機能の選択                         |                                       |                                                                                                    |
| <b>概论</b><br>確認<br>通行状況<br>結果 | Cのサーバービインストールする機能を1つ以上選択します。<br>機能(E) | E89月<br>1. A Construction A State Framework 3.5.1 で<br>は、NET Framework 3.5.1 で<br>アカリケーションでは、独立り合<br>アカリケーション・アイは、雑方内ら<br>パートーーーーーーーーーーーーーーーーーーーーーーーーーーーーーーーーーーー |
|                               | <前へ(E) 次へ(M)                          | > インストール(1) キャンセル                                                                                                    |

4. 「インストール(I)」をクリックしてください。

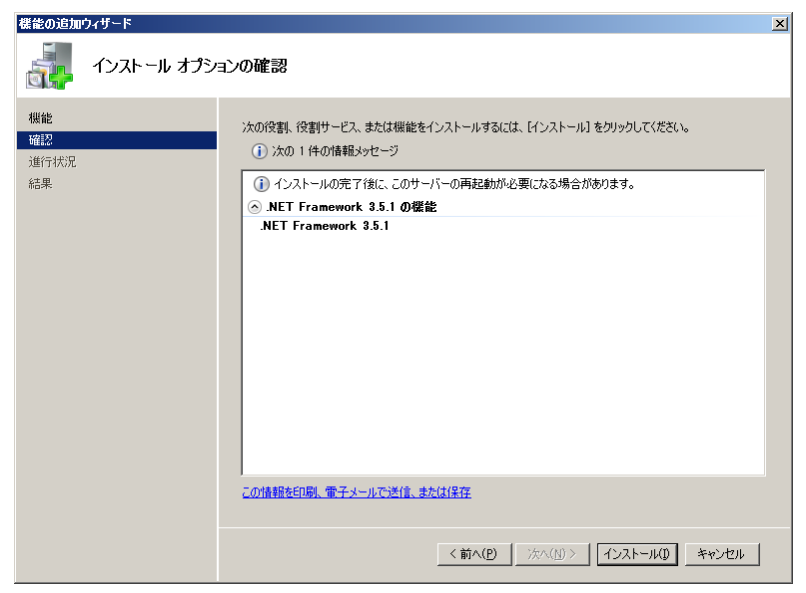

5. 「閉じる(O)」をクリックすればインストール完了です。

| 機能の追加                  | ウィザード     |                                                                                                    | × |
|------------------------|-----------|----------------------------------------------------------------------------------------------------|---|
|                        | インストールの結果 |                                                                                                    |   |
| 概能<br>確認<br>進行状況<br>結果 |           | <ul> <li>次の役割、役割サービス、または機能が正常にインストールされました         <ul> <li>次の1件の警告メッセージ</li> <li>Windows 自動更新が有効になっていません。新しくインストールした役割技たは機能が自動的に更新され<br/>るようにするはよいことかしかり、パネルIの Windows Updatel を有効しててださい。</li> <li>NET Framework 3.5.1 の螺旋</li> <li>インストールが正常に完了しました<br/>次の機能がインストールされました。</li> </ul> </li> <li>NET Framework 3.5.1</li> </ul> |   |
|                        |           | インストール レポートの印刷。電子メール逆信、または保存                                                                                                    |   |
|                        |           | <前へ(2) 次へ(3) 開いる(2) キャンセル                                                                                                    |   |

#### <Windows Server® 2012 の場合>

手動で.NET Framework 3.5 をインストールする必要があります。インターネットに接続されている場合は、コントロールパネルの「プログラムの機能」-「Windows の機能の有効化または無効化」で.Net Framework 3.5 を有効化してください。

インターネットに接続されていない場合は、OS インストールメディアや ISO イメージを用意していただく必要があります。OS インストール メディアや ISO イメージをマウントして、コマンドプロンプトより下記コマンドを実行してください。(マウント先のドライブによって「E:¥」の部 分を変更してください。)

Dism.exe /online /enable-feature /featurename:NetFX3 /All /Source:E:¥sources¥sxs /LimitAccess

.NET Framework 3.5 をインストールせずにセットアップを実行しますと、下記のエラーが表示されます。

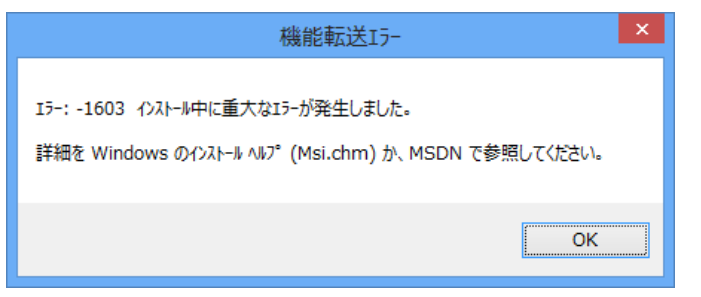

# 2 ConsoleDA Agent For Serverのインストール

ConsoleDA Agent For Server は、インストールされたブレードサーバの電源状態や各種情報を ConsoleDA Manager に送信するプログラムです。

# 2-1 インストール

・ConsoleDA Agent For Server をインストールするには、次のように操作します。

 Hitachi bd Link Version3 /SV インストールメディアの「Installer」フォルダーにある AgentForServerSetup.exe を実行し、「次へ (N)>」をクリックしてください。

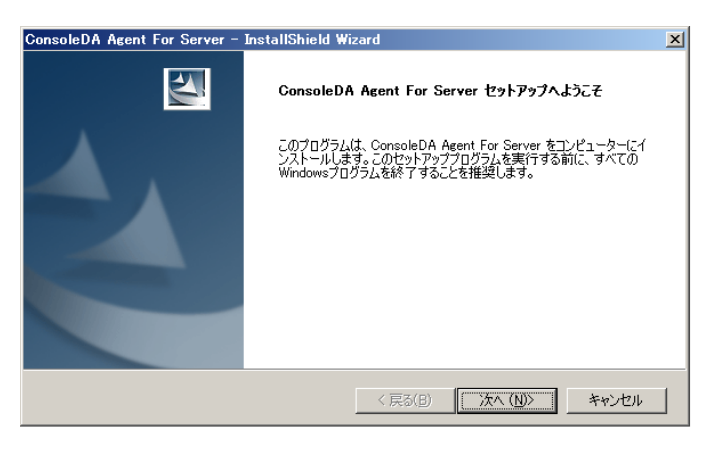

2. 「使用許諾契約」では使用許諾契約書内容をご確認の上、同意する場合は「はい(Y)>」をクリックしてください。

| Cons   | oleDA Agent For Server – InstallShield Wizard                                                        | < |
|--------|----------------------------------------------------------------------------------------------------|---|
| 使      | 用許諾契約<br>次の製品使用許諾契約を注意深くお読みください。                                                                     |   |
|        |                                                                                                    |   |
|        | 使用許諾契約書                                                                                              |   |
|        | お客様へ                                                                                                 |   |
|        | 「使用許諾契約書」を必ずお読みください。<br>ホソフトウェアのインストール、または使用をもって、本「使用許諾契約                                            |   |
|        | 書」をご承諾いただき、使用許諾契約が成立したものとさせていただきます.ご<br>承諾頂けない場合は _ 木ソフトウェアのインストール _ 使用を許諾できません、 ☑                   |   |
|        | 使用許諾契約の全条項(同意しますか? にいえ)を選択するとセットアップが終了されます。<br>ConsoleDA Agent For Server をインストールするには、この使用許諾契約に同意が必要 |   |
| Instal | Shield                                                                                               | - |
|        | 【<戻る(B)】 はい(Y) いいえ(N)                                                                                |   |

3. 「ネットワーク設定」では ConsoleDA Agent For Server で使用するネットワークの設定を入力し、「次へ(N)>」をクリックしてください。

| ConsoleDA Agent For Server – InstallShield Wizard | ×                   |
|---------------------------------------------------|---------------------|
| ネットワーク設定<br>ConsoleDA Agentのネットワーク設定を入力してください。    | 24                  |
| ConsoleDA ManagerのIPアドレス:                         |                     |
| ConsoleDA Managerの受信ボート:                          | 60000               |
| ConsoleDA Agentの受信ボート:                            | 60001               |
| Windows ファイアウォールの設定:                              |                     |
| 🔲 上記のConsoleDA Agentの受信に対応する                      | シファイアウォールの設定を行います。  |
| ┌冗長化構成(オブション)――――                                 |                     |
| 副ConsoleDA ManagerのIPアドレス:                        |                     |
| 副ConsoleDA Managerの受信ボート:                         | 60000               |
|                                                   | (戻る(B) 次へ(N)> キャンセル |

#### 入力項目の説明

| ConsoleDA Manager の IP アドレス: | ConsoleDA Manager が稼働しているマシンの IP アドレス。                    |
|------------------------------|-----------------------------------------------------------|
| ConsoleDA Manager の受信ポート:    | ConsoleDA Manager にコマンドを送信するときに宛先とする TCP ポート番号。           |
|                              | 1~65535 の範囲で指定します。                                        |
| ConsoleDA Agent For Server の | ConsoleDA Agent For Server がコマンドを受信する TCP ポート番号。          |
| 安信小一下:                       | 1~65535 の範囲で指定します。                                        |
| Windows ファイアウォールの設定:         | Windows® Firewall をご使用の場合は、チェックすると Windows® Firewall の設定を |
|                              | 行います。                                                     |
| 副 ConsoleDA Manager の        | 冗長化を行っている場合の、副側 ConsoleDA Manager が稼働しているマシンの             |
|                              | IP アドレス。                                                  |
| 副 ConsoleDA Manager の受信ポート:  | 副側 ConsoleDA Manager にコマンドを送信するときに宛先とする TCP ポート番号。        |
|                              | 1~65535の範囲で指定します。                                         |

| 注意 | <ul> <li>ConsoleDA ManagerのIPアドレス欄には、必ずIPアドレスを入力してください。</li> </ul>     |
|----|------------------------------------------------------------------------|
|    | ・Windows® Firewall以外のセキュリティ製品が提供するFirewallをご使用の場合は、ConsoleDA Agent For |
|    | ServerからConsoleDA Managerの「受信ポート」(TCPポート)に接続できるよう、設定を調整してください。         |
|    | ・ ConsoleDA Managerの冗長化を行っている場合は、副ConsoleDA ManagerのIPアドレス、受信ポートを必ず    |
|    | 入力してください。                                                              |
| 補足 | ・ 既定値のTCPポートが既に他の製品によって使用されている場合は、他のTCPポートを設定してください。                   |

4. ConsoleDA Agent For Server をインストールするフォルダーを指定し、「次へ(N)>」をクリックしてください。

| ConsoleDA A               | gent For Server – InstallShield Wiza                            | ard              |           | ×              |
|---------------------------|-----------------------------------------------------------------|------------------|-----------|----------------|
| <b>インストール</b> :<br>ファイルを- | <b>先の選択</b><br>(ンストールするフォルダーを選択してください。                          |                  |           |                |
|                           | ConsoleDA Agent For Server のインスト<br>C¥¥Hitachi¥ConsoleDA Agent¥ |                  |           | 変更( <u>C</u> ) |
| InstallShield —           | [                                                               | < 戻る( <u>B</u> ) | ( 洗ヘ (N)> | キャンセル          |

| 注意 | <ul> <li>・デプロイ機能をご使用になる場合は、インストール先を変更しないでください。デプロイ機能について詳しく</li> </ul> |
|----|------------------------------------------------------------------------|
|    | は、「Hitachi bd Link Version3 デプロイ機能取扱説明書」を参照してください。                     |

5. 「インストール」をクリックし、インストールを開始してください。

| ConsoleDA Agent For Server - InstallShield Wizard                    | < |
|----------------------------------------------------------------------|---|
| インストール準備の完了<br>インストールを開始する準備が整いました。                                  |   |
| [インストール]をクリックしてインストールを開始してください。                                      |   |
| インストール設定を確認または変更する場合は、「戻る]をクリックします。ウィザードを終了するには、「キャンセル」を<br>クリックします。 |   |
|                                                                      |   |
|                                                                      |   |
|                                                                      |   |
|                                                                      |   |
|                                                                      |   |
|                                                                      |   |
| InstallShield                                                        | - |
| < 戻る(B) 【ンストール】 キャンセル                                                |   |

6. 「InstallShield ウィザードの完了」が表示されたら、「完了」をクリックしてセットアップを終了してください。

| ConsoleDA Agent For Server - | InstallShield Wizard                                            |
|------------------------------|-----------------------------------------------------------------|
|                              | InstallShield Wizard の完了                                        |
|                              | セットアップは、コンピューターへ ConsoleDA Agent For Server のインスト<br>ールを終了しました。 |
|                              |                                                                 |
|                              | < 戻る(日) <b>完了</b> キャンセル                                         |

### 2-2 サイレントインストール

ConsoleDA Agent For Server は、GUI の操作を記録したサイレントインストール応答ファイル setup.iss 作成することにより、サイレントモード(GUI なし、ユーザーによる操作なし)によるインストールを行うことができます。

・ConsoleDA Agent For Server のサイレントインストールを行うには、次のように操作します。

- Hitachi bd Link Version3 /SV インストールメディアの Installer フォルダーにある AgentForServerSetup.exe をブレードサーバの任意のフォルダーにコピーします。
- 2. ブレードサーバに管理者権限を持つユーザーでログオンし、コマンドプロンプトを起動します。
- 3. AgentForServerSetup.exe をコピーしたフォルダーに移動します。
- 4. 「AgentForServerSetup.exe△/r」を入力・実行し ConsoleDA Agent For Server インストーラーを起動します。
  - ※ 応答ファイルの作成先は、コマンドに「/fl"(作成先絶対パス)¥setup.iss"」を追加することで変更可能です。
  - ※ 作成先を変更しない場合は、C:¥windows に setup.iss が作成されます。
  - ※ 作成先に既に setup.iss が存在している場合は、これを削除してから手順 4.を実行してください。
    - 入力コマンド例:

- ※ 上記例は、C:¥Agent に応答ファイルを作成する場合のものです。
- ※ △は半角スペースを表します。
- 5. 画面操作に従って ConsoleDA Agent For Server のインストールを行います。
- 6. ConsoleDA Agent For Server のインストール完了後、「C:¥windows」フォルダーに応答ファイル setup.iss が作成されます。 (手順 4.で作成先を指定した場合は、指定先に setup.iss が作成されます。)
- 7. サイレントインストールを実行するマシンに AgentForServerSetup.exe と作成した応答ファイル setup.iss をコピーします。コピーが済みましたら、元の setup.iss は削除しておいてください。
- 8. サイレントインストールを実行するマシンでコマンドプロンプトを実行し、AgentForServerSetup.exeとsetup.issをコピーしたフォルダーに移動して、以下のコマンドを実行するとサイレントインストールが開始されます。

#### C:¥Agent≻ AgentForServerSetup.exe∆/s

※ 上記例は、インストーラーと応答ファイルを C:¥Agent に配置した場合のものです。

※ △は半角スペースを表します。

# 3 ConsoleDA Agent For Serverのアンインストール

#### 3-1 アンインストール

・ConsoleDA Agent For Server をアンインストールするには、次のように操作します。

1. [コントロールパネル]-[プログラムと機能]を開き、ConsoleDA Agent For Server を選択して「アンインストール」ボタンをクリックしてく ださい。

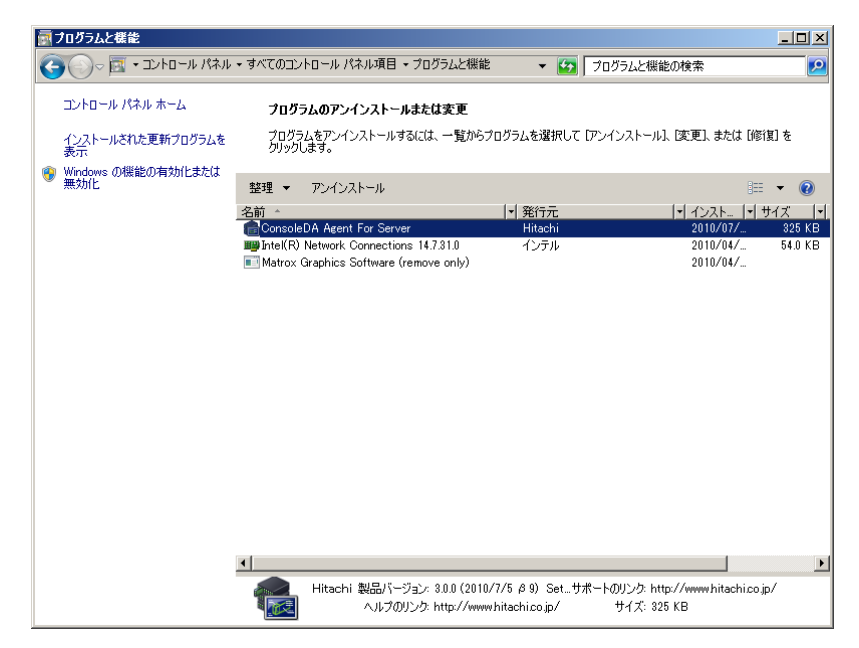

2. 確認ダイアログが表示されたら「はい(Y)」をクリックして、ConsoleDA Agent For Server をアンインストールしてください。

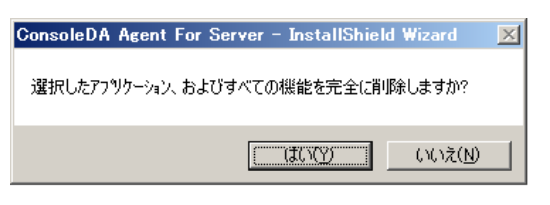

3. 「アンインストール完了」が表示されたら、「完了」をクリックしてアンインストールを終了してください。

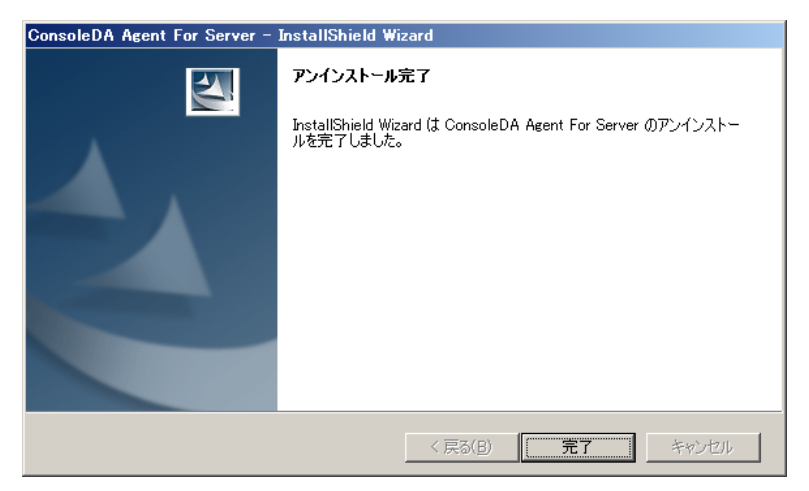

## 3-2 サイレントアンインストール

・ConsoleDA Agent For Server のサイレントアンインストールを行うには、次のように操作します。

- 1. Hitachi bd Link Version3 /SV インストールメディアの Installer フォルダーにある AgentForServerSetup.exe を、ConsoleDA Agent For Server がインストール済みのブレードサーバの任意のフォルダーにコピーします。
- 2. ブレードサーバに管理者権限を持つユーザーでログオンし、コマンドプロンプトを起動します。
- 3. AgentForServerSetup.exe をコピーしたフォルダーに移動します。
- 4. 「AgentForServerSetup.exe△/r」を入力・実行し ConsoleDA Agent For Server インストーラーを起動します。
  - ※ 応答ファイルの作成先は、コマンドに「/f1 "(作成先絶対パス) ¥uninstall.iss"」を追加することで変更可能です。
  - ※ 作成先を変更しない場合は、C: ¥windows に setup.iss という名前で応答ファイルが作成されます。
  - ※ 作成先に既に setup.iss または uninstall.iss が存在している場合は、これを削除してから手順 4.を実行してください。 入力コマンド例:

C:Agent AgentForServerSetup.exe $\Delta/r\Delta/f1$  "C:Agent uninstall.iss"

- ※ 上記例は、C:¥Agent に応答ファイルを作成する場合のものです。
- ※ △は半角スペースを表します。
- 5. 画面操作に従って ConsoleDA Agent For Server のアンインストールを行います。
- 6. ConsoleDA Agent For Server のアンインストール完了後、「C:¥windows」フォルダーに応答ファイル setup.iss が作成されるので、フ ァイル名を uninstall.iss に変更してください。
- 7. サイレントアンインストールを実行するマシンに AgentForServerSetup.exe と作成した応答ファイル uninstall.iss をコピーします。コ ピーが済みましたら、元の uninstall.iss は削除しておいてください。
- 8. サイレントアンインストールを実行するマシンでコマンドプロンプトを実行し、AgentForServerSetup.exe と uninstall.iss をコピーした フォルダーに移動して、以下のコマンドを実行するとサイレントアンインストールが開始されます。

C: $Agent > AgentForServerSetup.exe \triangle / x \triangle / s \triangle / f1".$  uninstall.iss"

※ 上記例は、インストーラーと応答ファイルを C:¥Agent に配置した場合のものです。

※ △は半角スペースを表します。

# 4 環境設定ファイル

環境設定ファイル名:Agent.exe.config

既定のファイルパス:C:¥Program Files¥Hitachi¥ConsoleDA Agent

```
<?xml version="1.0" encoding="utf-8"?>
```

<configuration>

 $<\!\!\text{configSections}\!>$ 

<section name="agentConfig"</pre>

type="Hitachi.ConsoleDA.Agent.Configuration.AgentConfigSection, Agent.Common,

```
Version=3.1.0.0, Culture=neutral, PublicKeyToken=null" />
```

 $<\!\!/\text{configSections}\!>$ 

<agentConfig remotingPort="60001"① modelVersion="0000100510"② logKeepDays="7"③>

<managers>

<manager address="192.168.0.1:60000" (4) />

<manager address="192.168.0.2:60000" (5) />

</managers>

</agentConfig>

<appSettings>

```
<add key="ExcludeMac" value="005056,02004C" ) />
```

</appSettings>

 $<\!\!/\text{configuration}\!\!>$ 

| # | 設定項目         | 既定値(設定範囲)               | 説明                                                                                                    | 備考   |
|---|--------------|-------------------------|----------------------------------------------------------------------------------------------------|------|
| 1 | remotingPort | 60001(1~65535)          | ConsoleDA Agent For Server のコマンド受信用ポート番号。                                                                             |      |
| 2 | modelVersion | model-version-string    | ConsoleDA Agent For Server が稼働している PC のモデル<br>バージョン文字列。                                                               |      |
| 3 | logKeepDays  | 7(1以上)                  | トレースログファイルの保存期間。                                                                                                    | 単位:日 |
| 4 | address      | manager-ip-address:port | ConsoleDA Manager が稼働する PC の IP アドレスとコマンド<br>受信用ポート番号。                                                                |      |
| 5 | address      | manager-ip-address:port | 冗長構成にしている場合、副 ConsoleDA Manager が稼働する PC の IP アドレスとコマンド受信用ポート番号を入力します。                                                |      |
| 6 | value        | 005056,02004C           | ConsoleDA Manager への通知を行わないMACアドレスの上<br>6 桁。(仮想 NIC をお使いの場合など、適宜ここに値を設定<br>してシステム内に同一の MAC アドレス値が存在しないように<br>してください。) |      |

※項目設定の文字列の大文字と小文字は区別されます。